# Memo sur les méthodes de transfert Windows XP vers Windows 7 ou 8

Version 13-4-2014

### Remarque générale :

Ces procédures de migration peuvent prendre beaucoup de temps si vous avez de gros disques et de nombreux fichiers.

Planifier donc cette opération soigneusement car il est ESSENTIEL de ne pas l'interrompre. De même, assurez-vous que vos ordinateurs sont alimentés via leur adaptateur 220V pendant l'opération.

Il ne faut SURTOUT PAS tomber en panne de batterie pendant ce genre de migration.

Ces méthodes ne transfèrent pas les programmes ; ils doivent être réinstallés par la suite, avec clé e licence selon le cas.

# A) méthode simple de transfert de XP vers WINDOWS 7 en utilisant un disque dur externe

Pour migrer XP propose un logiciel ad-hoc, appelé easyTransfer à installer sur la machine XP II se télécharge via le lien suivant :

http://windows.microsoft.com/fr-FR/windows7/products/features/windows-easy-transfer

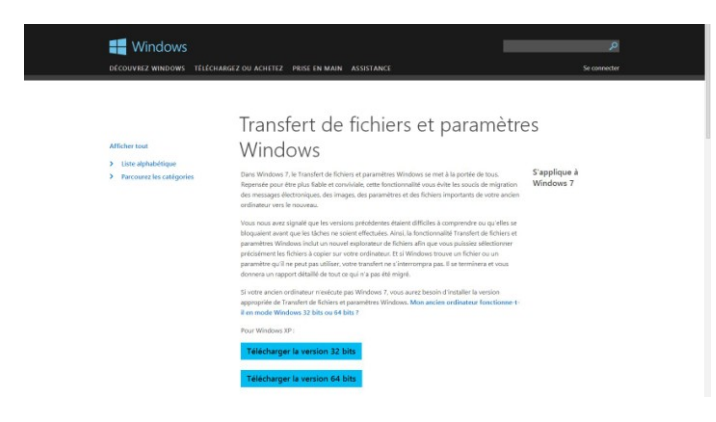

Attention à bien choisir le système 32bits ou 64 bits de votre machine XP (cliquez sur le lien explicatif présent sur la page : démarrer -> clic droit sur 'poste de travail' -> propriétés ; si vous NE voyez PAS EXPLICITEMENT les termes Système 64bits sur la fenêtre qui s'ouvre, alors vous êtes en mode 32bits)

## A.1 Procédure de sauvegarde de l'ancien système

Téléchargez, installez le programme

|                                                                                                    |          |   | Assistant Installation de r |                                                       |
|----------------------------------------------------------------------------------------------------|----------|---|-----------------------------|-------------------------------------------------------|
| dise à jour de votre système                                                                                                    | <b>~</b> |   | Ð                           | Fin de l'Assistant de Transfert W                     |
| Veuillez patienter pendant que le programme d'installation inspecte votre<br>configuration actuelle et met vos fichiers à jour. |          |   |                             | Vous avez terminé l'Assistant Installation du Transfe |
| Inspection de votre configuration actuelle en cours                                                                             |          |   |                             | Pour fermer cet Assistant, cliquez sur Terminer.      |
|                                                                                                    |          | 1 |                             |                                                       |
| Détails                                                                                                    |          |   |                             |                                                       |
| Inspection :                                                                                                    |          |   |                             |                                                       |
|                                                                                                    |          |   |                             |                                                       |
| < Précédent Terminer                                                                                                    | Annuler  |   |                             | < Précédent Terminer                                  |

Une fois installé, le programme apparaît dans « tous les programmes ». Double clic dessus pour le démarrer.

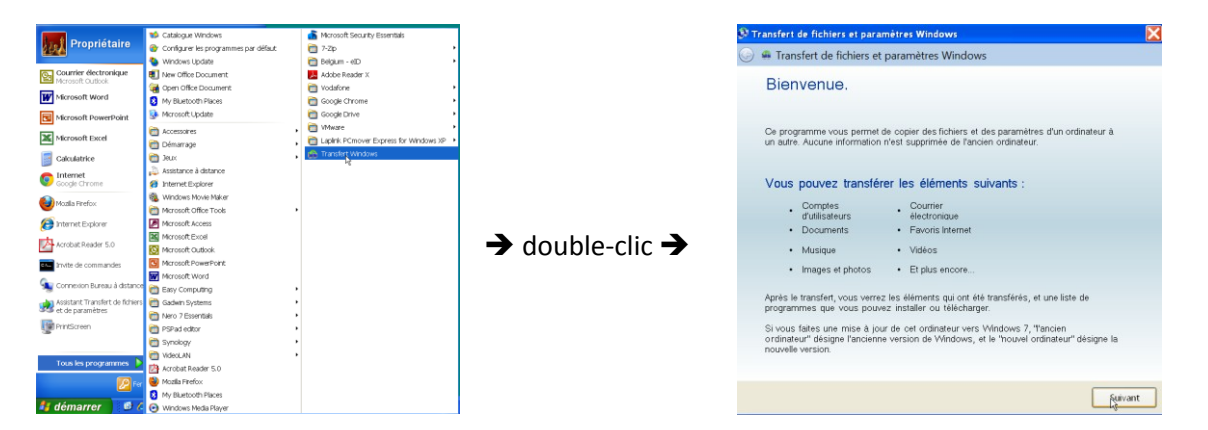

Il vous sera alors demandé la méthode de transfert : e, l'absence de câble ad-hoc, on travaille donc avec un disque dur USB externe (ou une clé de GRANDE capacité).

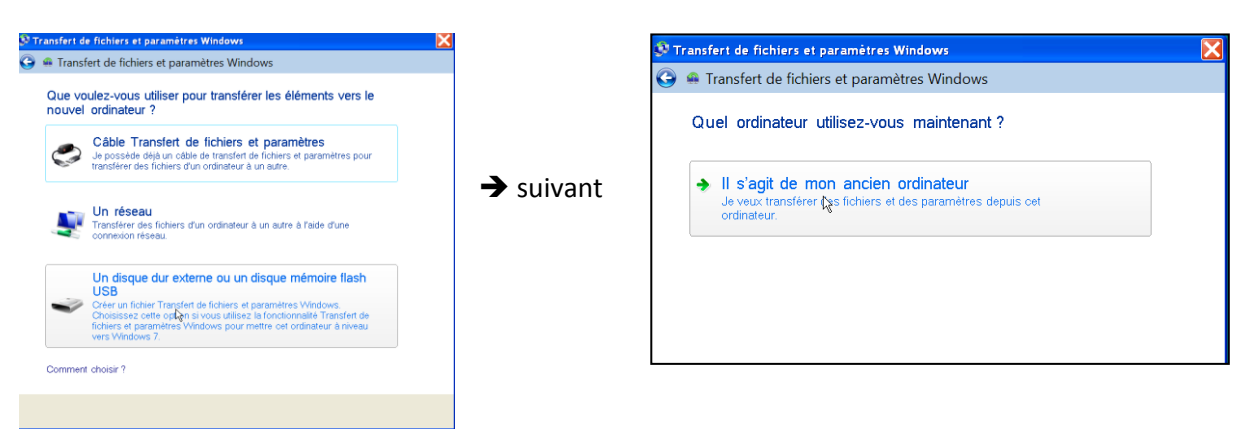

Si vous avez plusieurs comptes sur la machine XP, ils seront listés ici. Vous devez choisir les comptes que vous voulez exporter.

En général, vous êtes seul sur votre PC et donc il n'y aura qu'un seul compte ; mais à vous de voir et décider en conséquence.

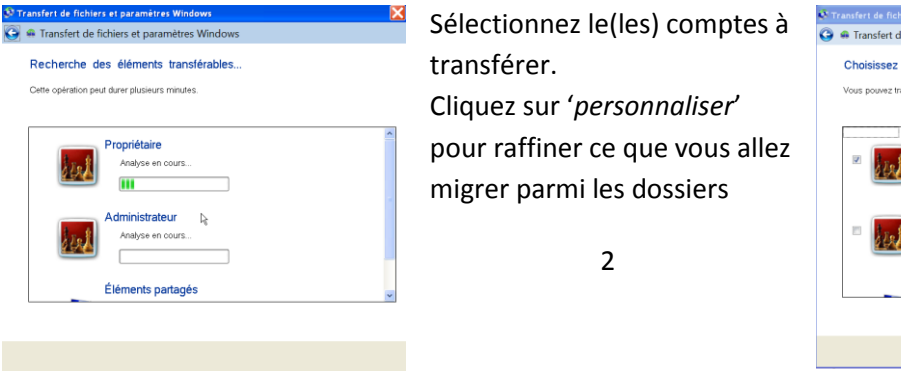

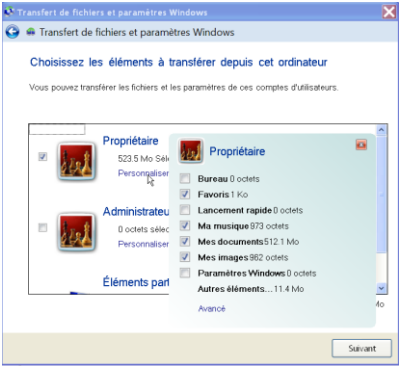

### standard.

Ici, dans l'exemple : les favoris, la musique, les documents, les images.Attention à ne rien n'oublier si vous décochez certains dossiers standards.Si vous avez créé d'autres dossiers, par exemple sur le disque C :, ou sur une autre partition, vous pouvez (devez) indiquer ce que vous gardez ou non pour la migration.

Pour cela, cliquez sur « avancé ».

L'écran suivant apparaît et vous cochez/décochez ce qui est nécessaire.

ATTENTION : cela est inutile de vouloir migrer les programmes. Cela ne fonctionnera en général pas. Un programme doit être installé pour pouvoir fonctionner (pas simplement copié)

Ci-dessous, le mode « avancé » qui permet d'ajouter / supprimer des dossiers à migrer. Vous cochez ou décochez à volonté.

Conseil : profitez de la migration pour faire le nettoyage..... en n'exportant pas des fichiers/dossiers obsolètes.

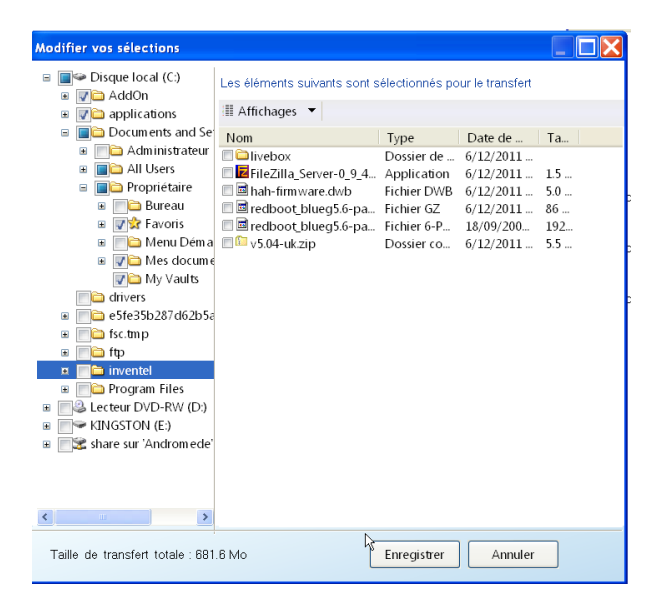

## NE PAS OUBLIER de cliquer sur « enregistrer » en fin de sélection

| Transfert de fichiers et paramètres Windows                                                                                                    | Đ            |
|----------------------------------------------------------------------------------------------------|--------------|
| 🖌 🖷 Transfert de fichiers et paramètres Windows                                                                                                    |              |
| Enregistrez vos fichiers et vos paramètres pour le transfert                                                                                                    |              |
| Vos fichiers et paramètres seront enregistrés dans un fichier Transfert de fichiers et<br>paramètres. Vous pouvez entrer un mot de passe pour protéger ce fichier. N'oublie<br>ce mot de passe, car vous devrez l'entrer sur le nouvel ordinateur. | it<br>ez pas |
| Si vous ne voulez pas utiliser de mot de passe, ne saisissez rien et cliquez sur<br>Enregistrer.                                                                                                    |              |
| Mot de passe :                                                                                                    |              |
| Confirmez le mot de passe :                                                                                                    |              |
| T                                                                                                    |              |
|                                                                                                    |              |
|                                                                                                    |              |
| (                                                                                                    | Enregistrer  |

Ensuite, le programme vous suggère de donner un mot de passe à votre fichier de migration.

Ne le faites pas (cela n'a de sens que pour des migrations professionnelles, comportant des données confidentielles). Laissez donc le champ « mot de passe « vide et cliquez sur « Enregistrer »

Il vous est ensuite demandé m'endroit d'enregistrement du fichier de migration ; ce

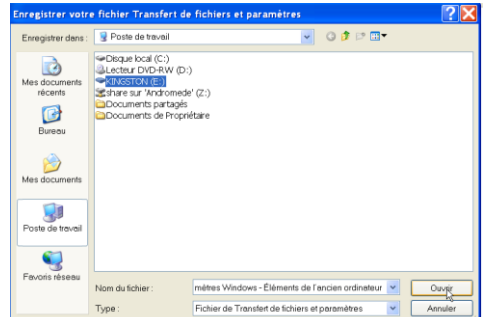

sera donc sur le disque dur externe (ici dans l'exemple, le disque E:\). Vous pouvez aussi créer un dossier spécifique sur ce disque dur et donc renseigner ici ce dossier où va se loger le fichier de transfert.

Une fois sélectionné (cliquer sur enregistrer), le transfert va démarrer.

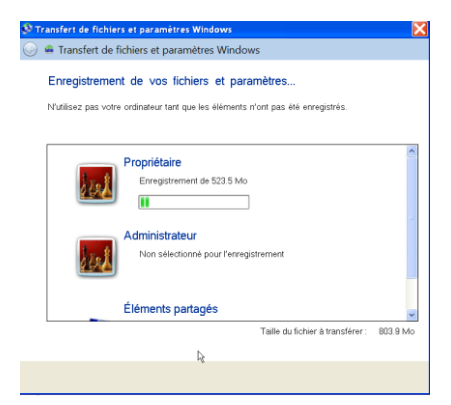

Cela peut prendre très longtemps (plusieurs heures, selon la taille du disque de votre vieux PC XP). Laissez faire et ne faites rien avec la machine. Assurez-vous qu'elle est alimentée par le courant (pas la batterie).

La migration se fait en créant un fichier de transfert sur un disque dur externe, d'où il sera transféré vers le nouveau PC (qu'il soit en Windows 7 ou 8).

Notez que le transfert ne modifie en rien le contenu de l'ancien PC.

En fin de transfert, une fenêtre vous averti de la fin de l'opération.

A ce moment, vous pouvez arrêter le PC XP, débrancher le disque dur externe et on peut alors s'attaquer à la phase de récupération sur une nouvelle machine (Windows 7 ou 8)

## A.2 Procédure de récupération sur la nouvelle machine:

(les manipulations suivantes se font donc maintenant sur la nouvelle machine)

Ici, pas besoin de programme particulier.

Connectez le disque dur externe sur le nouveau PC, naviguez vers le contenu de ce disque dur et vous y retrouvez le fichier de migration créé par l'étape précédente. Son nom est :

## Transfert de fichiers et paramètres Windows - Éléments de l'ancien ordinateur.IMG

Attention c'est un très gros fichier.

| 🗢 KINGSTON (J:)                                    |                                             |                  |                      |            |  |  |
|----------------------------------------------------|---------------------------------------------|------------------|----------------------|------------|--|--|
| 😋 😜 🗢 Ordinateur 🕶 KINGSTON ():) 🕶                 |                                             |                  |                      |            |  |  |
| Organiser 🔻 Partager avec 👻 Graver Nouveau dossier |                                             |                  |                      |            |  |  |
| 🗄 🚖 Favoris                                        | Nom                                         | Modifié le v     | Туре                 | Talle      |  |  |
|                                                    | 😿 recup5.PNG                                | 12/04/2014 18:34 | Fichier PNG          | 22 Ko      |  |  |
| I Cie Bibliothèques                                | 😿 recup4.PNG                                | 12/04/2014 18:30 | Fichier PNG          | 36 Ko      |  |  |
| 🗄 📲 Groupe résidentiel                             | 🔤 recup3.jpg                                | 12/04/2014 18:28 | Fichier JPG          | 40 Ko      |  |  |
|                                                    | x recup2.PNG                                | 12/04/2014 18:26 | Fichier PNG          | 41 Ko      |  |  |
| 🖂 🌬 Ordinateur                                     | Transfert de fichiers et paramètres Windows | 12/04/2014 18:21 | Fichier de Transfert | 742.386 Ko |  |  |
| 🗉 🚛 OS (C:)                                        | 🗼 images                                    | 12/04/2014 19:35 | Dossier de fichiers  |            |  |  |
| 🗄 🥪 backup (I:)                                    |                                             |                  |                      |            |  |  |
| E S KINGSTON (J:)                                  |                                             |                  |                      |            |  |  |
| 🗄 💽 Réseau                                         |                                             |                  |                      |            |  |  |

Faites un double-clique sur ce fichier ; cela a pour effet de démarrer le programme de récupération des données XP contenue dans ce fichier.

Il vous est demandé de choisir les comptes à récupérer. Ici, vous pouvez encore restreindre le choix que vous avez fait une première fois lors de la sauvegarde.

| 🏫 Tra      | ansfert de fichiers et paramètres Windows                                                                                                    | ×          |
|------------|----------------------------------------------------------------------------------------------------|------------|
| $\bigcirc$ | 🛖 Transfert de fichiers et paramètres Windows                                                                                                    |            |
|            | Choisissez les éléments à transférer                                                                                                    |            |
|            | Vous pouvez transférer les fichiers et les paramètres de ces comptes d'utilisateurs<br>depuis l'ancien ordinateur. Pour spécifier comment transférer les comptes d'utilisate<br>de l'ancien ordinateur vers le nouvel, cliquez sur Options avancées. | eurs       |
|            | <ul> <li>Propriétaire</li> <li>533.8 Mo sélectionnés (sélections par défaut)</li> <li>Personnaliser</li> </ul>                                                                                                    | <b>A</b>   |
|            | Éléments partagés<br>280.3 Mo sélectionnés (sélections par défaut)<br>Personnaliser                                                                                                    | •          |
|            | Taille du fichier à transférer :                                                                                                    | 814.1 Mo   |
|            | Option                                                                                                    | s avancées |
|            |                                                                                                    | Transférer |

Cliquez sur 'avancé' pour bien comprendre le résultat de la migration ...

| Options avancées                                                                                                    |             | ×       |
|----------------------------------------------------------------------------------------------------|-------------|---------|
| Mapper les comptes d'utilisateurs Mapper des lecteurs                                                                   |             |         |
| Mapper les comptes d'utilisateurs                                                                                       |             |         |
| Indiquez comment les comptes d'utilisateurs de l'ancien ordinateur doivent être transférés sur le<br>nouvel ordinateur. |             |         |
| Pour créer un utilisateur, sélectionnez Créer un utilisateur dans le menu déroulant ci-dessous.                         | ¥           |         |
| Compte d'utilisateur de l'ancien ordinateur : Compte d'utilisateur du nouvel ordinateu                                  | r :         |         |
| 🤽 Propriétaire 🔿 jos 💌                                                                                                  |             |         |
|                                                                                                    |             |         |
|                                                                                                    |             |         |
|                                                                                                    |             |         |
|                                                                                                    |             |         |
|                                                                                                    | Enregistrer | Annuler |

Dans cet exemple, le nom du compte sur la machine XP était 'Propriétaire'.

Sur la nouvelle machine, il y a déjà un compte appelé 'jos'.

En principe, on 'fusionnera' les comptes et donc ici, l'ancien contenu de «'propriétaire' sera ajouté au contenu de 'jos'.

Si vous aviez plusieurs comptes sur votre ancien PC, alors ils apparaîtront dans la colonne de gauche, et vous pourrez choisir de les fusionner avec un compte existant déjà sur votre nouvelle machine, ou de les conserver comme des comptes séparés sur votre nouvelle machine.

Pour cela, en cliquant sur la petite flèche dans la zone de droite, vous aurez la possibilité de créer (définir) le nom de ce compte à utiliser sur la nouvelle machine.

En général, pour un PC 'mono utilisateur' c'est cette dernière option qui est recommandée. Après tout, vous voulez récupérer votre ancien environnement XP sur votre nouvelle machine, « comme avant ».

Ensuite, poursuivez et le transfert démarre.

Laissez faire ; ne faites RIEN avec la machine en phase de récupération.

Assurez-vous qu'elle est branchée sur le courant (pas de batterie !!) L'opération peut prendre 'beaucoup' de temps et NE PEUT ETRE INTERROMPUE (sous peine de se retrouver avec un PC qui ne fonctionne plus ou complètement déréglé).

Planifiez donc soigneusement.....

| 🚇 Transfert de fichiers et paramètres Windows                                                                      | ×        |
|----------------------------------------------------------------------------------------------------|----------|
| 🍥 🛖 Transfert de fichiers et paramètres Windows                                                                    |          |
| Transfert d'éléments vers cet ordinateur<br>N'utilisez pas cet ordinateur tant que le transfert n'est pas terminé. |          |
| Propriétaire<br>Transfert de 533.8 Mo                                                                              | *        |
| Éléments partagés<br>Transfert de 280.3 Mo                                                                         | Y        |
| Taille du fichier à transférer :                                                                                   | 814.1 Mo |
|                                                                                                    |          |

En fin de procédure, vous pourrez naviguer dans les dossiers/fichiers de votre nouvel ordinateur, pour y retrouver les dossiers et fichiers de l'ancien PC XP (ce dernier est resté intact suite à l'opération).

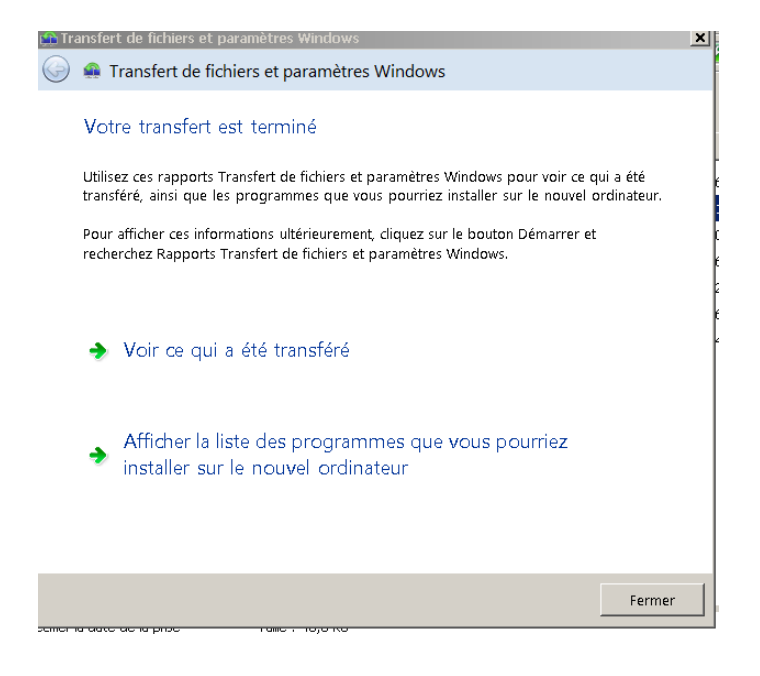

Note : Si Outlook Express était utilisé sur l'ancien PC XP et comme les nouveaux PC (W7 ou W8) ne disposent plus de Outlook Express mais de Windows Live Mail (ou un autre, mais jamais plus Outlook Express qui a été retiré des programmes chez Microsoft dès le lancement de Windows Vista !) Il faudra donc bien recréer son compte de messagerie sur le nouveau PC. Bien sûr ce compte sera « vide » (plus d'anciens messages ni de contacts)

Pour ceux qui souhaiteraient ensuite récupérer tous les messages stockés sur leur ancien PC (typiquement si vous utilisiez Outlook Express pour vos adresse de type @skynet.be, voo.be, ...),

sachez que c'est possible, mais cela demande une certaine expertise et il est recommandé de demander l'avis ou l'aide des animateurs du Cyberclub.

Note : les programmes (tels que Photoshop, Picasa, Microsoft Office, Open Office, ...) ne sont PAS transférés.

Il faudra donc les réinstaller à partir de leur CD/DVDV original ou en les téléchargeant.

Eventuellement, une clé de licence vous sera demandée.

*B) méthode recommandée par Microsoft pour un transfert de XP vers WINDOWS 8 (ou windows 7 aussi)* 

Le principe de cette méthode est de faire une migration des données (pas des programmes) d'un PC XP vers un PC Windows 8 (ou 7), via le réseau (votre réseau à la maison) et en utilisant un programme ad-hoc, gratuit, fourni par Microsoft : « PC Mover Express »

Pour cela, il faut que les 2 PC's soient effectivement connectés à Internet (soit via un câble – c'est le mieux, car le débit est maximum -, soit en WiFi , soit une combinaison des deux).

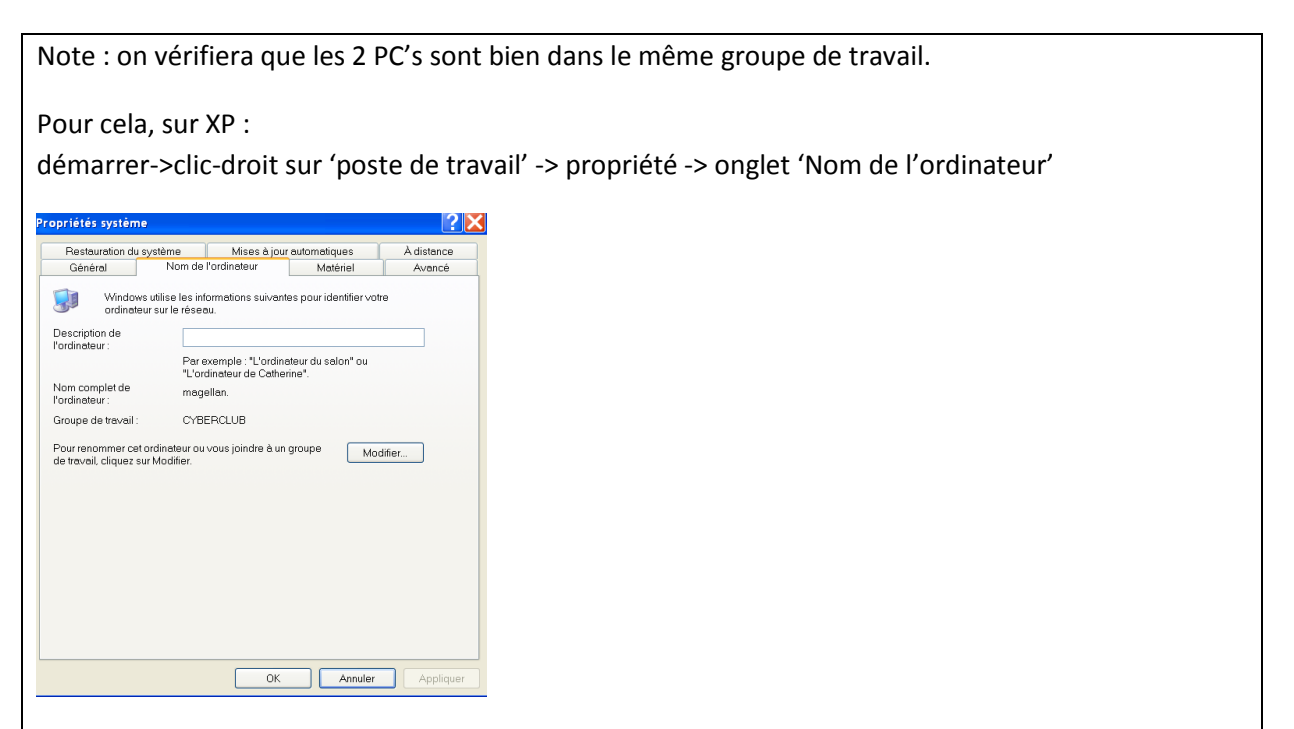

Et sur Windows 8 :

WINDOWS +X -> Système -> Nom de l'ordinateur (WINDOWS+X signifie enfoncer la touche avec le logo de WINDOWS ET la touche X simultanément)

Si les noms n'étaient pas les mêmes, changer en sur le PC XP, en cliquant sur « Modifier » puis en retapant le même nom que celui utilisé sur la machine Windows 8 (en général, le nom est WORKGROUP, mais pourrait avoir été changé vers n'importe quoi. Dans notre exemple, le nom du groupe de travail des 2 PC's est CYBERCLUB).

L'essentiel est qu'il soit le même des 2 côtés.

ATTENTION : si vous devez changer le nom, le PC XP devra redémarrer.

Le même programme PC Mover Express doit être téléchargé et installé sur les 2 PC's.

On le télécharge à partir de l'adresse :

http://www.microsoft.com/windows/fr-fr/xp/transfer-your-data.aspx, ce qui donne .....

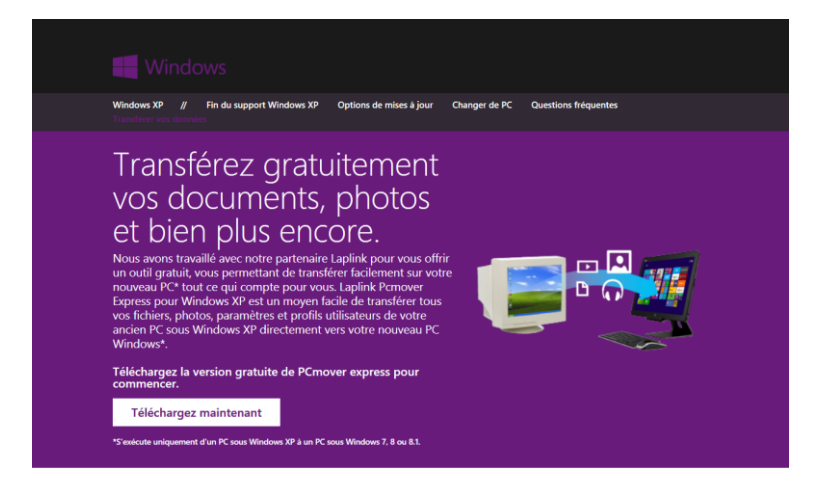

Une fois téléchargé, on procède à l'installation de façon classique sur la machine XP et sur la machine Windows 8 (ou 7)

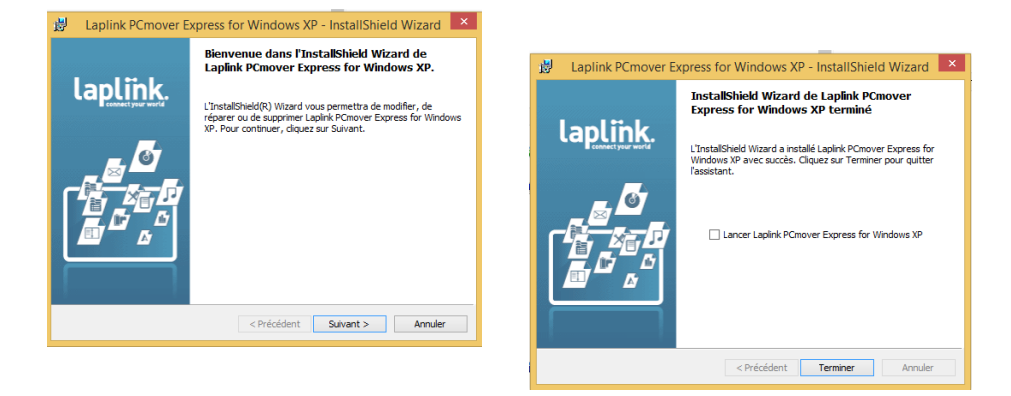

### Phase 1 : préparer le PC XP.

On démarre le programme PCMover et on suit les étapes proposées.

Il est recommandé d'imprimer le manuel proposé pour se faciliter la tâche et pour une compréhension des détails de l'opération.

Lancer le programme pcmover via démarrer->tous les programmes -> Laplink..... ->pcMover

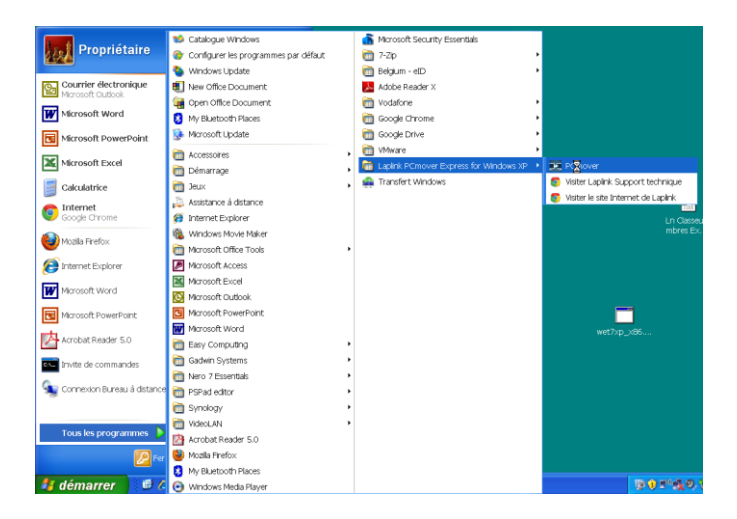

Il est recommandé d'imprimer le manuel en cliquant sur le lien ; cela pourra servir ..... !

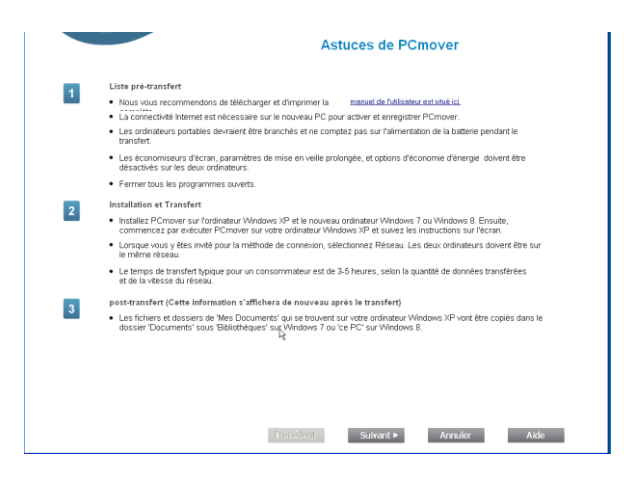

Suivant ....

| PCmover Express                                       |                                                                                                    |
|-------------------------------------------------------|----------------------------------------------------------------------------------------------------|
| PCmover                                               | laplink.                                                                                                    |
|                                                       | Bienvenue à PCmover                                                                                                    |
| Transférer de PC à PC                                 | Avec PCmover Express, transférer tous vos fichiers et paramètres<br>sélectionnés.                                                                                                    |
|                                                       | PCmover permet de retourner votre nouveau PC à son étai initial avant<br>le transfert. Si désiré, veuillez consulter le guide de l'utilisateur pour plus<br>de étails (voir la section "Annuler un transfert"). |
|                                                       | Cliquez ici pour consulter le quide de l'utilisateur.                                                                                                    |
|                                                       |                                                                                                    |
| Les rapports du précèdent transfert sont disponibles. |                                                                                                    |
| Afflicher rapports                                    | lş.                                                                                                    |
|                                                       |                                                                                                    |

Ici, on va signaler qu'on est sur l'ancien PC (XP) en cliquant sur cette icône .... Suivant

| $\prec$ $\prec$ $\succ$ |                                            |                      |                                                     |          |
|-------------------------|--------------------------------------------|----------------------|-----------------------------------------------------|----------|
| PCmove                  | er -                                       |                      | lapl <mark>i</mark> nk.                             |          |
|                         |                                            | Préparation des      | ordinateurs pour le tr                              | ransfert |
| •                       |                                            |                      |                                                     | -        |
| Configurer              | Analyser ordinateurs                       | Configurer transfert | Transférer                                          | Terminél |
|                         | Kindyes 32<br>Prio zest datus ost usindeer |                      | Mindow 7 Filln dow 8<br>Prija ze rozlih est odnaker |          |
|                         |                                            |                      |                                                     |          |

Comme on n'a pas l'intention d'acheter un câble spécial .... On choisit de travailler via le réseau en cliquant sur l'icône « réseau » puis ... suivant

| PCmov      | er.                  |                                                                                                    | laplink.          |          |
|------------|----------------------|----------------------------------------------------------------------------------------------------|-------------------|----------|
|            |                      | Méth                                                                                                    | ode de connection |          |
| •          |                      |                                                                                                    |                   | -        |
| configurer | Analyser ordinateurs | Configurer transfert                                                                                                    | Transférer        | Terminét |
|            | _                    | 🥂 Réseau (LAN).                                                                                                    |                   |          |
|            | Connect              | Câble Ethernet Laplink<br>ter les PC aves un câble Ethemet Laplick                                                                    |                   |          |
|            | Connect              | Basay(LAN).      Cáble Chemet Laplink tri er PC exec un câble Ethemet Laplin      Cáble USB Laplink ynis austratilit PCmiser ani e en |                   |          |

Une première analyse du PC va alors commencer ; cela prend un certain temps .....

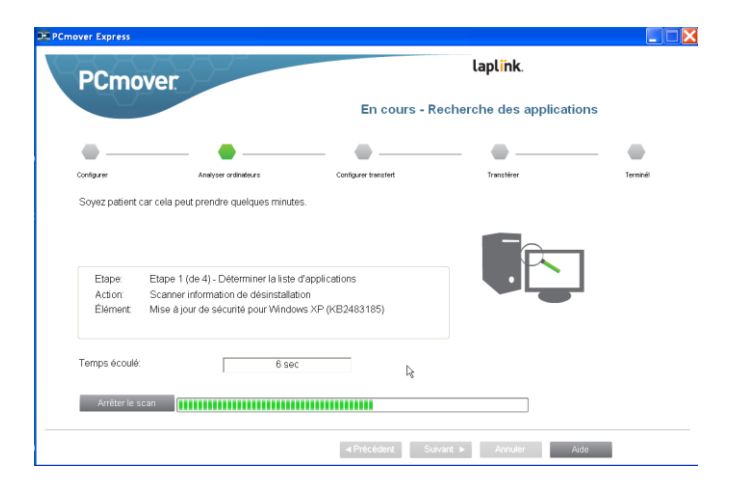

| over Express                                                             |                      |                      |                       |          |
|--------------------------------------------------------------------------|----------------------|----------------------|-----------------------|----------|
| PCmov                                                                    | er                   |                      | laplink.              |          |
| -0-                                                                      |                      | En cours             | - Réseau de transfert |          |
| •                                                                        |                      |                      |                       | -        |
| Configurer                                                               | Analyser ordinateurs | Configurer transfert | Transférer            | Terminél |
|                                                                          |                      |                      |                       | 1        |
| Action:<br>Élément:<br>Traité:                                           |                      |                      |                       | ]        |
| Action:<br>Élément:<br>Traité:<br>Temps écoulé:                          | [                    |                      |                       | ]        |
| Action:<br>Élément:<br>Traité:<br>Temps écoulé:<br><u>Arrêter tran</u> : | let [                |                      |                       | ]        |

Puis dès que le titre devient « EN cours .... Réseau de transfert», le PC XP est prêt pour se connecter à son grand frère Windows 8 (dont on va s'occuper maintenant). Pendant ce temps, laisser bien tranquille le PC XP qui est en attente.

#### Phase 2 : préparer le PC Windows 8 (ou 7)

Il faut lancer le programme Pcmover, à partir de Windows 8 ; rien que cela est déjà une gageure ...

Le plus simple, aller sur l'écran d'accueil et tapez à l'aveugle, pcmover. S'il est bien installé, vous devriez voir la zone de recherche qui s'ouvre (la loupe), et une liste, avec PCmover affiché.

Cliquez sur PCmover....

Les premières étapes sont identiques que sur la machine XP, jusqu'au choix du mode de transfert en réseau.

Ensuite l'écran suivant apparaît, où le nom du PC XP devrait apparaître (ici, dans l'exemple, le PC XP porte le nom 'MAGELLAN').

| Ð                                        |                                                                                      | PCmover Express                                                                        |                                                                  | - • ×          |
|------------------------------------------|--------------------------------------------------------------------------------------|----------------------------------------------------------------------------------------|------------------------------------------------------------------|----------------|
| PCm                                      | lover                                                                                | Identifier                                                                             | ancien ordinateu                                                 | laplink.       |
| Configurer                               | Analyser ordinateurs                                                                 | Configurer transfert                                                                   | Transférer                                                       | Terminé!       |
|                                          | Veuillez I                                                                           | ocaliser votre ancien ordir                                                            | nateur                                                           |                |
| L. L. L. L. L. L. L. L. L. L. L. L. L. L | Nom du reseau                                                                        | <u>SELLAN</u>                                                                          | <u>P</u> arcourir                                                |                |
| RE                                       | EMARQUE: Vérifier q<br>Réseau o                                                      | ue l'autre ordinateur affich<br>le transfert'                                          | e cet écran 'En cours -                                          |                |
| Certains p<br>peuvent ble<br>programm    | rogrammes qui limitent la<br>oquer la connexion entre l<br>es sur les deux PC ou réo | connectivité réseau (tels<br>les deux (ancien et nouvel<br>duire leur niveau de sécuri | que des logiciels pare-fe<br>) ordinateurs. Veuillez fern<br>té. | ux)<br>mer ces |
|                                          |                                                                                      | ◄ Précédent Sui                                                                        | ivant 🕨 🛛 Annuler                                                | Aide           |

Si le nom n'apparaît pas, soit la connexion des PC ne fonctionne pas (vérifier que vous accédez à Internet par exemple, sur chacun des PC's) soit que le groupe de travail n'est pas identique sur les 2 machines (voir ci-dessus comment corriger). On peut aussi tenter de les synchroniser manuellement ; pour cela, cliquez sur « parcourir » ; l'écran suivant apparaît et cliquez sur « sélectionner à partir du réseau ».

Dans la liste qui apparaît, l'ordinateur XP devrait être visible ; cliquez-le, puis OK puis SUIVANT ...

|                                                                                      | PCmover Ex                                                                                                    | press                                            | - □ ×               |
|--------------------------------------------------------------------------------------|----------------------------------------------------------------------------------------------------|--------------------------------------------------|---------------------|
| PCmove                                                                               | er.                                                                                                    |                                                  | laplink.            |
|                                                                                      | Liste du rés                                                                                                    | seau ×                                           | Inateur             |
| Configurer An                                                                        | La liste suivante affiche tous les ordinateurs o<br>PCmover. Veuillez sélectionner l'ancien ordin                                                                                                    | de votre réseau local exécutant<br>ateur source. | Tarminél            |
| eeningster , an                                                                      | MAGELLAN                                                                                                    | Reche                                            | rcher un ordinateur |
| Nom du r<br>REMARQL<br>Certains programn<br>peuvent bloquer la<br>programmes sur les | Si votre ancien ordinateur n'est pas dans or<br>PCmover est actuellement à l'étape En cou<br>l'ancien ordinateur, puis cliquez sur Re-sca<br>Re-scanner<br>Si Fancien ordinateur n'est pas sur le réseau<br>Sélectionner à partir du réseau? pour le locs<br>choisi doit être sur l'étape «En cours - Rése<br>apparaître dans la liste ci-dessus.<br>Sélectionner à partir du réseau<br>Aide | Sélectionner le nouvel ordinateur                | ,<br>               |
|                                                                                      |                                                                                                    |                                                  | OK Annuler          |
|                                                                                      | ◄ Précédent                                                                                                    | Suivant 🕨 🛛 A                                    | nnuler Aide         |

S'en suit une première phase d'analyse, qui peut aussi prendre un certain temps ....

| •                                      |                                                    | PCmover Express        |                                                                                                  | - 🗆 🗙    |
|----------------------------------------|----------------------------------------------------|------------------------|--------------------------------------------------------------------------------------------------|----------|
| PCmo                                   | over                                               | En cours - 1           | ransférer Analys                                                                                 | laplink. |
| Configurer<br>PCmover est en           | Analyser ordinateurs<br>train d'analyser le PC.    | Configurer transfert   | Transférer                                                                                       | Terminé! |
| Action: T<br>Élément: P<br>Traité: 1   | ransfert d'Analyse PC en<br>Irogram Files<br>96 KB | Cours                  | 5<br>5<br>5<br>6<br>1<br>1<br>1<br>1<br>1<br>1<br>1<br>1<br>1<br>1<br>1<br>1<br>1<br>1<br>1<br>1 |          |
| Temps écoulé: <u>A</u> rrêter le proce | 9 sec                                              | Image: Précêdent Suite | vant ► Annuler                                                                                   | Aide     |

Ensuite, un écran très important apparaît où on peut (ou doit) personnaliser les paramètres de la migration :

- comment régler le problème de comptes multiples ou différents sur les 2 machines

- Comment exclure ou ajouter des dossiers, des fichiers au transfert

|                                                                |                                                                                                    | PCmover Express         |                                                                                           | - □ <mark>×</mark>             |  |
|----------------------------------------------------------------|----------------------------------------------------------------------------------------------------|-------------------------|-------------------------------------------------------------------------------------------|--------------------------------|--|
| PC                                                             | mover                                                                                                    |                         |                                                                                           | lapl <mark>i</mark> nk.        |  |
|                                                                | Personnaliser le transfert                                                                               |                         |                                                                                           |                                |  |
| <b>—</b>                                                       |                                                                                                    |                         |                                                                                           |                                |  |
| Configurer                                                     | Analyser ordinateurs                                                                                     | Configurer transfert    | Transférer                                                                                | Terminé!                       |  |
|                                                                |                                                                                                    |                         |                                                                                           |                                |  |
| ▲ 명                                                            | Sélection comptes utilisateurs<br>Afficher et modifier les utilisateurs à trar<br>Transféré:3 Création:0 | s<br><sub>ssférer</sub> | Sélection lecteurs<br>Afficher et modifier les disques<br>Lecteurs:1 Transféré: 1 Redired | durs à transférer.<br>ction: 0 |  |
|                                                                | Filtrage fichiers<br>Modifier les extensions de fichiers à exc<br>Exclus: Aucun                          | lure                    | Filtrage dossiers<br>Afficher et modifier les dossiers<br>Nombre exclus:0                 | å exclure                      |  |
| Attention! Vérifiez toutes les exceptions avant de poursuivre. |                                                                                                    |                         |                                                                                           |                                |  |
|                                                                |                                                                                                    |                         |                                                                                           |                                |  |
|                                                                |                                                                                                    | ◄ Précédent             | uivant ► Annuler                                                                          | Aide                           |  |

Le problème des comptes (cliquer sur l'icône 'sélection compte ...'):

Un écran affiche les comptes trouvés sur la machine XP et demande comment les transférer.

En général, on associera l'ancien compte à son nouveau compte sur le nouveau PC.

Néanmoins, si on souhaite conserver des comptes différents sur le nouveau PC, alors on peut le signaler en cliquant sur « modifier Utilisateur » puis en choisissant ce qu'on souhaite faire.

Ici dans l'exemple, je choisis de transformer le compte « propriétaire » de l'ancien PC XP en un nouveau compte « test-Transfer » sur le nouveau PC.

Ainsi, j'aurai 2 comptes sur le PC Windows 8 : celui qui existait sur la machine et un nouveau, qui est le compte qui existait, avec ses dossiers, ses fichiers, sur la machine XP.

| Célestine compter utilizateurs                                                                                                    |               | Modifier utilisateur                                                                                                    |
|----------------------------------------------------------------------------------------------------|---------------|----------------------------------------------------------------------------------------------------|
| Cette liste affiche tous les utilisateurs sources de l'ancien ordinateurs et utilisateurs cibles du<br>nouvel ordinateur. Si vous sochateur brandferer vers un autre utilisateur ou ne pas transferer<br>futilisateur, sélectionnez futilisateur et cliquez sur Modifier utilisateur.<br>Utilisateur - Ancien Utilisateur - Nouveau Type | ───> Modifier | Ubliadeu de larcien ordnateux Propriétaie Norrosau PC Si Transfere vers Ubliadeux per Otéer nouveau utiliadeux Ne pas transfére cet utiliasteur                                                 |
| Proprietaire jos Administrateur                                                                                                    |               | OK Arrider Alde                                                                                                    |
| L'utilisateur courant qui est connecté à l'ancien PC a un nom différent de celui de hutilisateur connecté sur<br>le nouveau PC. A moins que vous modifilez cette pare d'utilisateurs, toutes les données spécifiques à<br>futilisateur seront transférés devers ces utilisateurs.<br>Ierrané                                             |               | Modifier utilisateur  Utiluates de Incien octuales. Propriétaie Noreau/P Discultes de Incien octuales. Propriétaie Concesse utilisates. Inciente  Administrateur  Ne par transfere en difaiteur |

On peut choisir comment migrer les lecteurs de disque (par exemple, si on dispose de plusieurs partitions sur les machines, on décidera comment les faire correspondre)

|                                                                                       | Sélection lecteurs                                                                                                    |   |
|---------------------------------------------------------------------------------------|----------------------------------------------------------------------------------------------------|---|
| Cette liste aff<br>ecteurs dans<br>ordinateur. Si<br>ne pas transfe<br>Modifier lecte | iche tous les lecteurs de l'ancien ordinateur et les<br>lesqueis les contenus seront transférés sur le nouvel<br>vous souhaitez transférer vers un différent lecteur ou<br>érer le lecteur, sélectionnez le lecteur et cliquez sur<br>sur <sup>2</sup> . | ľ |
| Ancien em                                                                             | Nouvel emplacement                                                                                                    |   |
| C:1                                                                                   | C:\                                                                                                    | L |
|                                                                                       |                                                                                                    | L |
|                                                                                       |                                                                                                    | 8 |
|                                                                                       | Modifier lecteur                                                                                                    |   |
|                                                                                       | Ierminé                                                                                                    | l |

| Modif                          | ier lecteur    |  |
|--------------------------------|----------------|--|
| Lecteur sur l'ancien PC        | C:\            |  |
| Lecteurs sur le nouveau PC     | C:V            |  |
| Nouveau PC                     |                |  |
| Transférer vers un nouveau     | répertoire C:N |  |
| O Na pas transférer de lecteur |                |  |

 
 Diagnature

 Product los de socies de fotoses que rosa recoite spontigement aux espections escrittancies. Destectioner los doues que rosa ne nodate pas tandéles veri la incusif el que los de los de los de los de los de los de los de los de los de el que los de los de los de los de los de los de los de los de el que los de los de los de los de los de los de los de el que los de los de los de los de los de los de los de el que los de los de los de el que los de los de los de los de los de los de los de los de el que los de los de los de los de los de los de los de los de los de los de los de el que los de los de

Enfin, on pourra choisir d'exclure certains dossiers / sous dossiers pour limiter le volume à migrer, en cochant/décochant les dossiers inutiles.

Qan les options sont fixées, un clic sur suivant.

Sur la machine Windows 8, écran suivant, on veillera à ne pas accepter *Bing* ni *Office 365* (décocher) et on cochera « Ne pas installer .... » en dessous de l'écran de promotion Microsoft.

|                              | PCmover Express                                                                                                    |                            |  |  |  |  |
|------------------------------|----------------------------------------------------------------------------------------------------|----------------------------|--|--|--|--|
| PCn<br>Les applicati         | Options recommandées pour vot                                                                                                    | laplink.<br>tre nouveau PC |  |  |  |  |
| processus d                  | le transfert. Désactivez toute application que vous ne voulez pas                                                                                                    | installer.                 |  |  |  |  |
| П 🕨 Ві                       | ng - Faire Bing ma page d'accueil et mon moleur de recherche par défault.                                                                                             | ter les termes de licence  |  |  |  |  |
|                              | ffice 365 - Obtenir les dernières versions de Word, Excel, PowerPoint et plus sur un maximum <u>Affici</u><br>5 ordinateurs et 5 appareils mobiles par ménage.        | ier les termes de licence  |  |  |  |  |
|                              |                                                                                                    |                            |  |  |  |  |
|                              |                                                                                                    |                            |  |  |  |  |
| C Je convien<br>⊙ Ne pas ins | C ⇒e conviens que ce logistel sera installé aur mon nouvel ordinateur et faccepte les termes de la licence. C Ne pas installer de logistel aur mon nouvel ordinateur. |                            |  |  |  |  |
|                              |                                                                                                    |                            |  |  |  |  |
|                              |                                                                                                    |                            |  |  |  |  |
|                              | 🗬 Précédent Sulvant 🕨 Annuler                                                                                                    | Aide                       |  |  |  |  |

Un dernier message de confirmation, puis en cliquant sur « suivant », le transfert démarre aussi sur Windows 8.

| 0           |                                                                                      | PCmover Express                                         |                           | - ° ×                   |
|-------------|--------------------------------------------------------------------------------------|---------------------------------------------------------|---------------------------|-------------------------|
| PCm         | over                                                                                 | Prêt p                                                  | our le transfert          | lapl <mark>i</mark> nk. |
| Configurer  | Analysee ordinateurs                                                                 | Configurer Iterafiert                                   | Taske                     | Terrind                 |
|             | Applications à tran<br>Fichier à transférer<br>Paramètrages à tra<br>Données totales | atérer: 0<br>30<br>instérer: 30,319<br>45 MB            |                           |                         |
| Selon la vi | lesse de votre connexion,                                                            | la configuration matérielle<br>prendra environ 1 heure. | , et d'autres facteurs, v | otre transfert          |
|             |                                                                                      |                                                         |                           |                         |
|             |                                                                                      | 4 Précédent Sur                                         | srt 🕨 Annuler             | Aate                    |

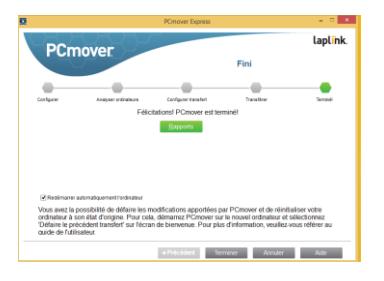

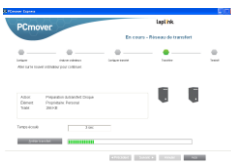

Au même moment, le PC XP se réveille et commence à transférer ; on peut y voir la progression ....

puis après un certain temps (qui pourra être long : plusieurs heures ....) un message affiche sur la machine XP que le transfert est terminé.

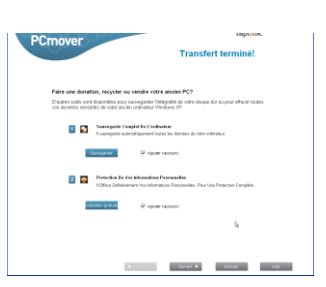

Notez que la machine XP est restée 'intacte' ; rien n'y a été changé.

En fin de transfert, la machine Windows 8 devra redémarrer. La migration sera alors effectuée et vous retrouvez tous vos documents, fichiers, images, recopiés dans leurs dossiers habituels sur la machine Windows 8.

# C) méthode de migration « à la main »

Il est aussi possible de faire une migration de ses données, de façon manuelle, en procédant à une sauvegarde de son PC XP sur un disque dur externe.

On copie/colle les dossiers souhaités ; ensuite on connecte son disque dur sur le PC Windows 8 et on procède à une copie/coller vers le disque du PC Windows 8.

Le résultat est identique bien que certains dossiers sont parfois difficiles à trouver (les Favoris, les comptes de messagerie, ...)

La durée des copies sera aussi fort longue (selon la taille des disques à transférer).